Доклады подаются через электронную систему EasyChair. Для того, чтобы подать доклад на конференцию, необходима регистрация в системе EasyChair.

Электронная система EasyChair – это система администрирования научных конференций, которая позволяет оптимизировать процесс подачи докладов, осуществлять контроль над поданными авторами материалами со стороны организационного и программного комитетов. В настоящее время эта система охватывает тысячи научных конференций по всему миру.

1 Для подачи доклада перейдите по ссылке <u>https://easychair.org/conferences/?conf=apr2019</u>

| Password:         |                                          |       |
|-------------------|------------------------------------------|-------|
|                   | Log in                                   |       |
| <br>If you have n | o EasyChair account, <u>create an ac</u> | count |

Вы попадете на страницу входа в систему:

- если вы уже ранее регистрировались в системе —> перейдите к пункту 7 данной инструкции,

- если вы никогда ранее не регистрировались в системе – нажмите **Create an account** для создания новой учетной записи

## 2 Пройдите проверочный тест

To create an EasyChair account you should have a valid email address and do the following.

- 1. pass a captcha to prove that you are not a robot;
- 2. fill out a simple form with your personal information;
- 3. follow the link we send to your email address to complete the account creation.

Please note that the use of EasyChair is subject to our terms of service.

| Я не робот | геСАРТСНА<br>ловия использования |
|------------|----------------------------------|
| Continue   |                                  |

## и нажмите Continue

To create an EasyChair account you should have a valid email address and do the following.

- 1. pass a captcha to prove that you are not a robot;
- 2. fill out a simple form with your personal information;
- 3. follow the link we send to your email address to complete the account creation.

Please note that the use of EasyChair is subject to our terms of service.

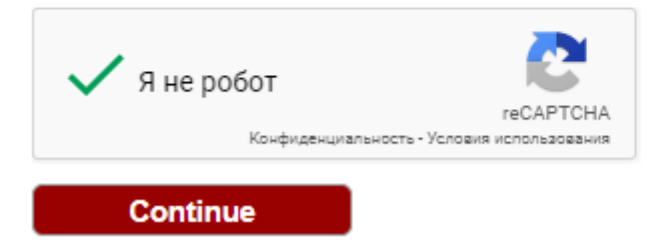

## 3 Заполните появившуюся форму

| First name <sup>†</sup> : |          |  |
|---------------------------|----------|--|
| Last name *               |          |  |
| Email: *                  |          |  |
| Retype email address: *   |          |  |
|                           |          |  |
|                           | Continue |  |
|                           |          |  |

**4** На указанный вами в **пункте 3** данной инструкции адрес электронной почты будет отправлено письмо со ссылкой, по которой нужно перейти для окончания регистрации

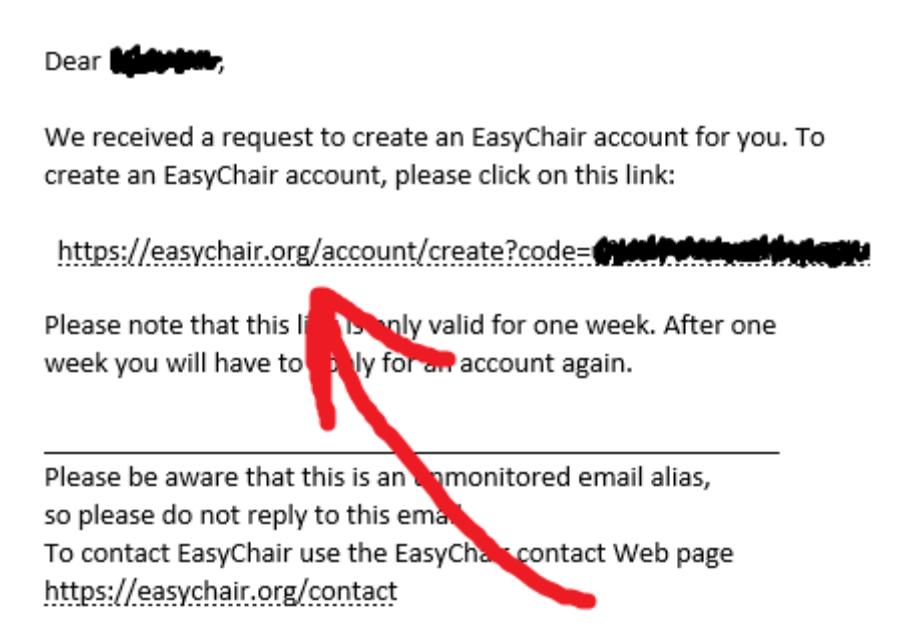

5 Далее необходимо заполнить еще одну форму (заданные на данном шаге имя пользователя и пароль будут использоваться в дальнейшем для входа в систему EasyChair)

| I agree to EasyChair Terms of Service                                                |                                                                                                    |  |
|--------------------------------------------------------------------------------------|----------------------------------------------------------------------------------------------------|--|
| Enter your personal data                                                             |                                                                                                    |  |
| First name <sup>†</sup> :                                                            |                                                                                                    |  |
| Last name *                                                                          |                                                                                                    |  |
| Organization: *                                                                      |                                                                                                    |  |
| Country: *                                                                           | · · · · · · · · · · · · · · · · · · ·                                                                                                    |  |
| The Web page is used to<br>author in a published co<br>if you fill this out, it shou | provide a link to it on some EasyChair pages, for example when you are mentioned as an<br>oference program. It is optional. Please do not use the Web page of your organization her<br>Ild only be your personal Web page. |  |
| Your personal Web page                                                               |                                                                                                    |  |
|                                                                                      |                                                                                                    |  |
| Enter your account infor                                                             | mation. Note that user names are case-insensitive                                                                                                    |  |
| Enter your account infor<br>User name: *                                             | mation. Note that user names are case-insensitive                                                                                                    |  |
| Enter your account infor<br>User name: *<br>Password: *                              | mation. Note that user names are case-insensitive                                                                                                    |  |

После заполнения полей нажмите Create my account

6 Ваша учетная запись создана.

В данном окне (см. рис. ниже) размещена ссылка на страницу конференции, по которой необходимо перейти для загрузки доклада. Либо вы можете пройти по ссылке напрямую https://easychair.org/conferences/?conf=apr2019

|                                                        | Your EasyChair account has been created! |
|--------------------------------------------------------|------------------------------------------|
| To log in and access APR 2019 pages <u>click here.</u> |                                          |

7 Для подачи доклада после регистрации в системе вам будет предложено войти в систему с вашими учетными данными. Войдите в систему используя свои логин и пароль

| User name:    |                                              |
|---------------|----------------------------------------------|
| Password:     |                                              |
|               | Log in                                       |
|               |                                              |
|               |                                              |
| If you have n | o EasyChair account, <u>create an accoun</u> |

Нажмите Log in

8 Для подачи доклада нажмите на ссылку для входа в качестве автора - enter as an author

You have no roles at APR 2019.

This conference accepts new submissions. You can log in as an author to make a submission:

enter as an author

**9** На следующей странице заполните необходимые поля и загрузите файл вашего доклада в формате **pdf**.

Так как на конференции слепое рецензирование, то перед загрузкой файла удалите из своего доклада:

- информацию об авторах,
- информацию о финансировании работы.

В дальнейшем вы будете получать оповещения из системы EasyChair об имеющихся замечаниях рецензентов и о результатах рецензирования. Для исправления замечаний потребуется загрузить в систему новый файл доклада (Update file в меню управления докладом). В случае положительно решения оргкомитета по вашему докладу, вы сможете прикрепить в системе финальный файл вашего доклада.

Программный комитет оставляет за собой право отклонять доклады, не соответствующие тематике конференции, а также редактировать присланные материалы при их подготовке к публикации. Участникам, чьи доклады прошли отбор, будет выслано официальное приглашение.

\* Для конвертации доклада в формат pdf можно воспользоваться встроенными в систему средствами либо online конвертерами, например <u>https://www.sodapdf.com/ru/pdf-creator/</u>